Log in with Clever

**At Home Clever Login instructions -GCS students** 

## 1. GO TO clever.com/in/GCS

3. Click "Sign in

With Clever"

With Clever

rname & Password

<

☞ 』 100%

## 2. Type in Name of School

| 3                                   | 11:42 🚥 🖪 🗎 | -    |               |               | and the second second se |
|-------------------------------------|-------------|------|---------------|---------------|----------------------------------------------------------------------------------------------------|
| Sign In                             | <           | 100% | alamantany    | oodalia       | 11:42 🚥 🖬                                                                                                    |
|                                     |             | ^    | relementary   | Sedalla       | `                                                                                                    |
| CUILFO<br>County Sch<br>BETTER TOGE |             | >    | У             | lia Elementar | Sedalia E                                                                                                    |
|                                     |             | >    | entary School | lia Park Elem | Sedalia F                                                                                                    |
| Sign In With C                      |             |      |               |               |                                                                                                    |
| In With Username                    | Sign In     |      |               |               |                                                                                                    |
|                                     |             |      |               |               |                                                                                                    |
|                                     |             |      |               |               |                                                                                                    |
|                                     |             |      |               |               |                                                                                                    |
|                                     |             |      |               |               |                                                                                                    |
|                                     |             |      |               |               |                                                                                                    |
|                                     |             |      |               |               |                                                                                                    |
|                                     |             |      |               |               |                                                                                                    |
|                                     |             |      |               |               |                                                                                                    |
|                                     |             |      | 0             |               |                                                                                                    |

4. Click "Click here to Login with GCS Account

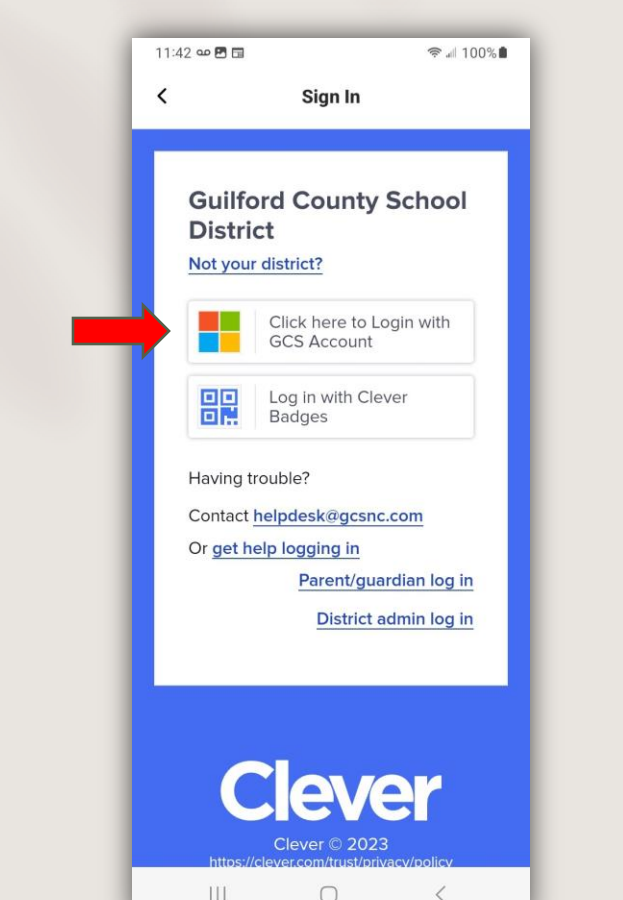

5. Type student email address and birthday in MMDDYYYY format

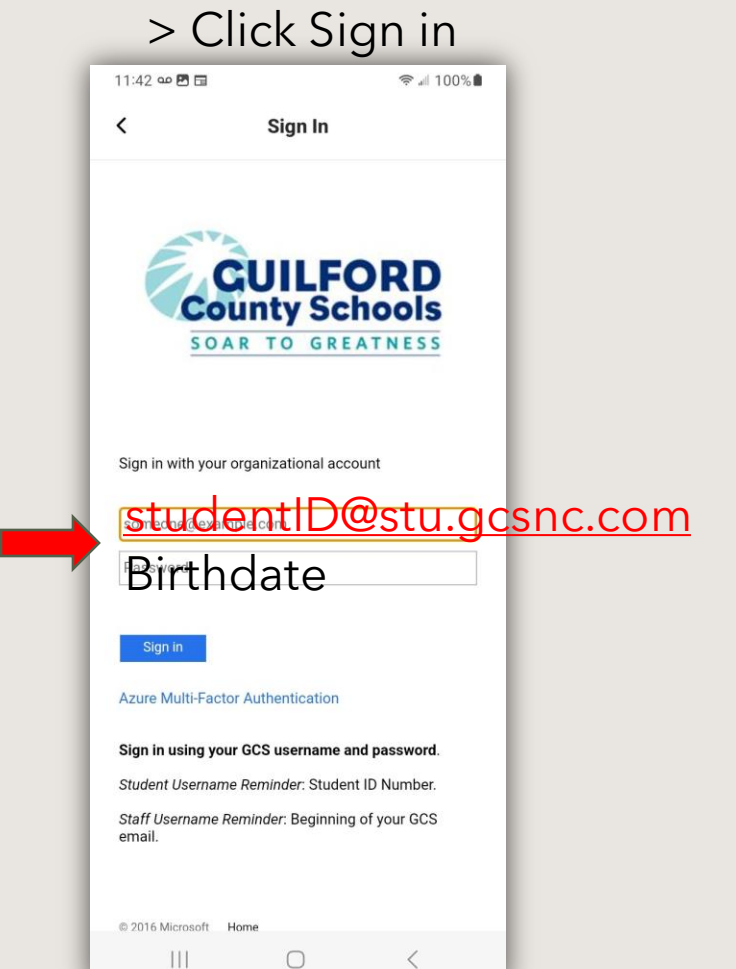